## **Removing/Disposing Chemicals**

\*\*\*Users are required to dispose of chemicals in their inventory when they are used up, disposed of or transferred. See directions below to properly remove chemicals from an inventory\*\*\*

1. PI users will select **Inventory** from the icons shown on the Home Page

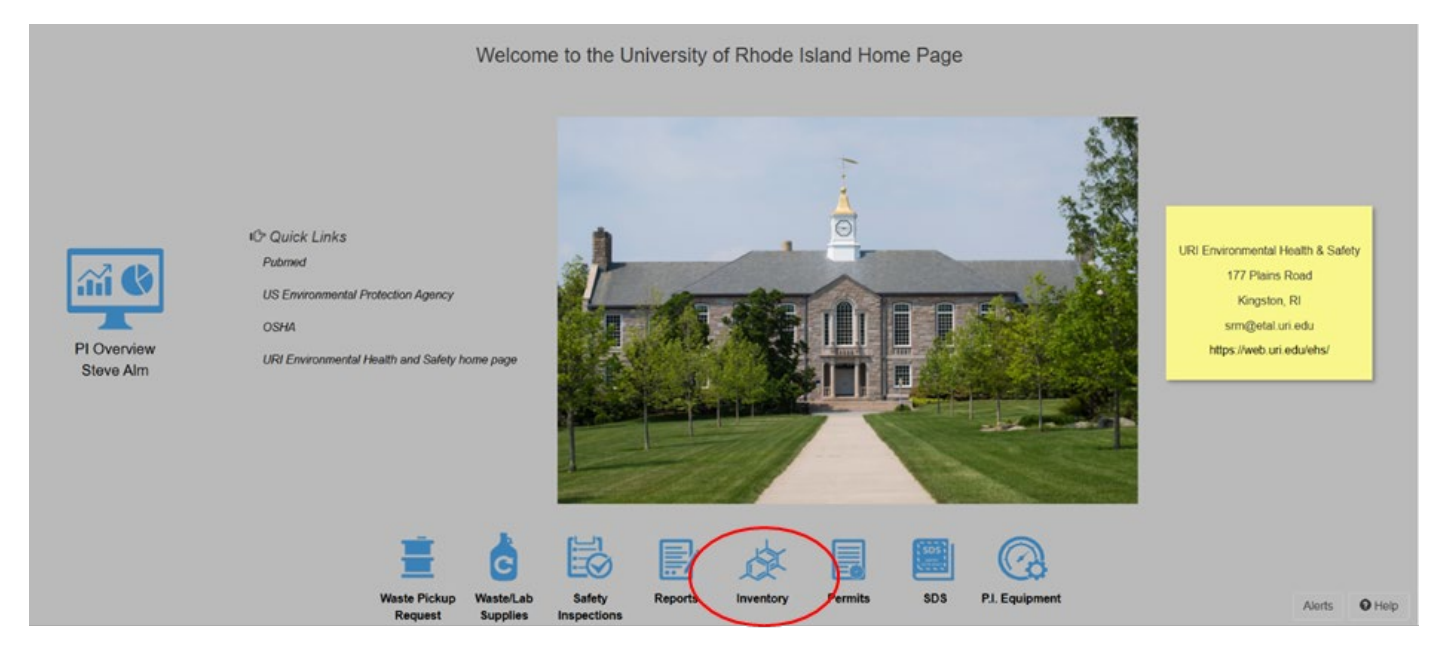

- 2. Click and highlight chemical to be disposed of. Chemical line will be dark blue.
- 3. Make sure "Current Inventory" is selected in Inventory dropdown

| II EH  | SA Inventory / C  | Chemical Invento       | ry Edit Labels                   |                 |             |                                                                            | 🛛 Help 👻                                                                              |
|--------|-------------------|------------------------|----------------------------------|-----------------|-------------|----------------------------------------------------------------------------|---------------------------------------------------------------------------------------|
| + Ad   | d → 🖍 Edit 🛞 I    | Remove More -          | Chemical Inventory Reports - PI: | Moore, Dave     | ry: Current | Inventory                                                                  | Options -                                                                             |
| List   | Filter            | •                      |                                  |                 |             | Transfer Stockroom Transfer Q Sear                                         | ch Department Inventory                                                               |
| Sear   | ch Synonym, CAS c | or Inventory           | × Q PubChem SDS Bind             | ler             |             | ₿ Request                                                                  | from Chemical Exchange                                                                |
|        |                   |                        |                                  |                 |             | ltem(s) marke<br>Item(s) marked in <mark>Red</mark> a<br>Item(s) marked in | d in <mark>Yellow</mark> will Expire<br>re Expiring or Expired<br>BLUE are Appendix A |
| Drag a | column header and | I drop it here to grou | p by that column                 |                 |             |                                                                            |                                                                                       |
|        | Bar Code #        | Invalid Inventory      | PI                               | Chemical Name ↑ |             | Synonyms                                                                   | Constituents                                                                          |
|        | T                 | •                      | Ţ                                |                 | T           | <b>T</b>                                                                   |                                                                                       |
| =      | 7852104           |                        | Moore, Dave                      | Acetone         |             | Acetone - PRIMARY                                                          | <b>^</b>                                                                              |
| =      | 12345             | Invalid CAS            | Moore, Dave                      | Test Chemical   |             | Test Chemical - PRIMARY                                                    | WATER : 7732-18-<br>ACETONE : 67-64-                                                  |
|        |                   |                        |                                  |                 |             |                                                                            |                                                                                       |
|        |                   |                        |                                  |                 |             |                                                                            |                                                                                       |
|        |                   |                        |                                  |                 |             |                                                                            |                                                                                       |
|        | 1 <b>F</b>        | 500 🔻                  |                                  |                 |             |                                                                            | 1 - 2 of 2 items                                                                      |

## 4. Click on **Remove** button

| List F | ilter             | Remove More -          | Chemical Inventory Reports | PI: M     | oore, Dave    | inventory: | Current Inve | Transfer          | ▼<br>Stockroom Transfer          | Q Sear                                                   | ch Department Inventor                                                                                   |
|--------|-------------------|------------------------|----------------------------|-----------|---------------|------------|--------------|-------------------|----------------------------------|----------------------------------------------------------|----------------------------------------------------------------------------------------------------|
| Searc  | ch Synonym, CAS   | or Inventory           | X Q Pub©hem                | SDS Binde |               |            |              |                   | lter<br>Item(s) marke<br>Item(s) | C Request<br>m(s) marked<br>and in Red ar<br>marked in R | from Chemical Exchan<br>d in <mark>Yellow</mark> will Expir<br>e Expiring or Expire<br>BLUE are Appendix |
| rag a  | column header and | d drop it here to grou | p by that column           |           | Chamical Name |            | Sv           | nonvms            |                                  |                                                          | Constituents                                                                                             |
|        |                   | Inventory              |                            | T         |               | T          | · .          | lonyma            |                                  | T                                                        |                                                                                                    |
|        | 7852104           |                        | Moore, Dave                | ,         | Acetone       | ~          | Ac           | etone - PRIMARY   |                                  |                                                          |                                                                                                    |
| 3      | 12345             | Invalid CAS            | Moore, Dave                |           | Test Chemical |            | Te           | st Chemical - PRI | MARY                             |                                                          | WATER : 7732-18<br>ACETONE : 67-64                                                                       |
|        |                   |                        |                            |           |               |            |              |                   |                                  |                                                          |                                                                                                    |
|        |                   |                        |                            |           |               |            |              |                   |                                  |                                                          |                                                                                                    |

## 5. This opens the Confirm Removal pop up

| EF     | HSA Inventory /   | Chemical Inventory Edit Labels                                                                                                    |            |                  |                   |                                      |                                                                               | 🛛 Help 🗸                                                 |
|--------|-------------------|----------------------------------------------------------------------------------------------------|------------|------------------|-------------------|--------------------------------------|-------------------------------------------------------------------------------|----------------------------------------------------------|
| + Ac   | dd 👻 🖍 Edit       | Remove More      Chemical Inventory Reports      PI: Moore                                                                                                    | , Dave     | Inventory: Curre | nt Inventory      | •                                    |                                                                               | Options -                                                |
| List   | Filter            | , (, (_, ( |            |                  | Transfer          | ₽ Stockroom Transfer                 | Q Search Dep                                                                  | artment Inventory                                        |
| Sea    | arch Synonym, CA  | S or Inventory 🔍 🗙 🔍 Pub©hem 🗐 SDS Binder                                                                                                    |            |                  |                   | 4                                    | C Request from C                                                              | hemical Exchange                                         |
|        |                   |                                                                                                    |            |                  |                   | ltem(<br>Item(s) marked<br>Item(s) m | (s) marked in <mark>Ye</mark><br>in <mark>Red</mark> are Exp<br>arked in BLUE | ellow will Expire<br>biring or Expired<br>are Appendix A |
| Drag a | a column header a | nd drop it here to group by that column                                                                                                    |            |                  |                   |                                      |                                                                               |                                                          |
|        | Bar Code #        | Confirm Removal                                                                                                    | cal Name 🕇 |                  | Synonyms          |                                      | C                                                                             | Constituents                                             |
|        | T                 | Items selected for removal: 1<br>Reason For Removal                                                                                                    |            | T                |                   |                                      | <b>T</b>                                                                      |                                                          |
| =      | 7852104           | · · · · · · · · · · · · · · · · · · ·                                                                                                    | e          |                  | Acetone - PRIMA   | RY                                   |                                                                               | 4                                                        |
| =      | 12345             | In Are you sure you want to mark the selected inventory items as Removed?                                                                                                    | nemical    |                  | Test Chemical - P | RIMARY                               | V<br>A                                                                        | WATER : 7732-1<br>ACETONE : 67-(                         |
|        |                   | Remove Cancel Select Al                                                                                                    |            |                  |                   |                                      |                                                                               | ,                                                        |
|        | < 1 ► H           | 500 -                                                                                                    |            |                  |                   |                                      |                                                                               | ▶ 1 - 2 of 2 items                                       |

6. Click the Reason for Removal dropdown arrow and select desired removal reason.

|                     | P Remove More - Chemical Inventory Reports - PI:    | loore, Dave v Inventory: | Current Inventory |                                                                            | Option                                                             |
|---------------------|-----------------------------------------------------|--------------------------|-------------------|----------------------------------------------------------------------------|--------------------------------------------------------------------|
| st Filter           | •                                                   |                          | ₽ Transfer        | Stockroom Transfer Q Sear                                                  | ch Department Invent                                               |
| earch Synonym, CAS  | or Inventory 🔍 🗙 🔍 Pub©hem 🗐 SDS Bin                | er                       |                   | C Request                                                                  | from Chemical Excha                                                |
|                     |                                                     |                          |                   | Item(s) marke<br>Item(s) marked in <mark>Red</mark> a<br>Item(s) marked in | d in <u>Yellow</u> will Ex<br>e Expiring or Exp<br>BLUE are Append |
| g a column header a | d drop it here to group by that column              |                          |                   |                                                                            |                                                                    |
| Bar Code #          | Confirm Removal                                     | cal Name 🕇               | Synonyms          |                                                                            | Constituents                                                       |
| T                   | Items selected for removal: 1<br>Reason For Removal | 1                        | T                 | T                                                                          |                                                                    |
| 7852104             | •                                                   | e                        | Acetone - PRIMA   | NRY                                                                        |                                                                    |
|                     |                                                     | ory nemical              | Test Chemical -   | PRIMARY                                                                    | WATER : 77<br>ACETONE :                                            |
| 12345               | Send To Waste Container d inven                     |                          |                   |                                                                            |                                                                    |

7. After selecting removal reason, click the red Remove button and item will be removed from the inventory.

| EHSA Inventory / Chemical Inventory Edit Labels                                      |                        |                         |                                                                                       | 🛛 Help 🗸                                                                                             |
|--------------------------------------------------------------------------------------|------------------------|-------------------------|---------------------------------------------------------------------------------------|----------------------------------------------------------------------------------------------------|
| + Add → ✓ Edit ⊗ Remove More → Chemical Inventory Reports → PI: Moore,               | Dave  Inventory: Curre | rent Inventory 🔹        |                                                                                       | Options -                                                                                            |
| List Filter                                                                          |                        | Transfer Stockroom      | Transfer Q Search I                                                                   | Department Inventory                                                                                 |
| Search Synonym, CAS or Inventory Q X Q Pub©hem SDS Binder                            |                        | ltem(s                  | C Request from<br>Item(s) marked in<br>) marked in Red are E<br>Item(s) marked in BLU | n Chemical Exchange<br>N <mark>Yellow</mark> will Expire<br>Expiring or Expired<br>JE are Appendix A |
| Bar Code # In Confirm Removal<br>Items selected for removal: 1<br>Reason For Removal | cal Name 🕇             | Synonyms                | T                                                                                     | Constituents                                                                                         |
| 7852104 Used 🗸                                                                       | e                      | Acetone - PRIMARY       |                                                                                       | A                                                                                                    |
| In       Are you sure you want to mark the selected inventory items as Removed?      | nemical                | Test Chemical - PRIMARY |                                                                                       | WATER : 7732-1<br>ACETONE : 67-6                                                                     |
| Remove Cancel Select All                                                             |                        |                         |                                                                                       |                                                                                                    |
|                                                                                      |                        |                         |                                                                                       | •                                                                                                    |
| ₩ 4 1 ► ₩ 500 ▼                                                                      |                        |                         |                                                                                       | 1 - 2 of 2 items                                                                                     |

8. Multiple items can be removed at one time by scrolling over to "Select for Removal" after the remove button has been pressed and Confirm Removal pop up is visible. Steps 5-7 can then be followed.

\*\*\*NOTE – The Confirm Removal pop up can be moved on page to see inventory more clearly\*\*\*

| EHSA Inventory / Chemical Inventory Edit Labels                                 |            |                                                    |              |                     |                   |                       |                                                                                                    | Ø Help                                       |
|---------------------------------------------------------------------------------|------------|----------------------------------------------------|--------------|---------------------|-------------------|-----------------------|----------------------------------------------------------------------------------------------------|----------------------------------------------|
| + Add → Edit ③ Remove More → Chemical Inventory Repo                            | orts - PI: | Moore, Dave                                        | ▼ Inventory: | Current Invento     | ory               | •                     |                                                                                                    | Options                                      |
| List Filter 🔹                                                                   |            |                                                    |              |                     | <b>₽</b> Transfer | Stockroom Trans       | ier <b>Q</b> Search Depart                                                                         | ment Inventor                                |
| Search Synonym, CAS or Inventory 🔍 🗙 Q Pub©hem                                  | SDS        | Binder                                             |              |                     |                   |                       | C Request from Cher                                                                                | mical Exchang                                |
|                                                                                 |            |                                                    |              |                     |                   | ltem(s) mar<br>Item(s | em(s) marked in <mark>Yellc</mark><br>ked in <mark>Red</mark> are Expirir<br>s) marked in BLUE are | w will Expir<br>ng or Expire<br>e Appendix / |
| rag a column neader and drop it nere to group by that column<br>Confirm Removal |            | S                                                  | Multiple     | Select<br>For       |                   | 040.#                 | 000 // /                                                                                           | Mar                                          |
| Items selected for removal: 1<br>Reason For Removal                             | ·] [       |                                                    |              | Remova              | 505               | CA5#                  | SDS Hub                                                                                            | Venc                                         |
| <b>▼</b>                                                                        |            |                                                    | No           | <ul><li>✓</li></ul> | View              | 67-64-1               | 🚸 SDS Hub 🥝                                                                                        | Fishe                                        |
| Are you sure you want to mark the selected inventory<br>items as Removed?       | V<br>A     | VATER : 7732-18-5 : 90%<br>ACETONE : 67-64-1 : 10% | Yes          |                     |                   | 1524                  | SDS Hub                                                                                            | 3D S                                         |
| Remove Cancel Select All                                                        |            |                                                    |              |                     |                   |                       |                                                                                                    |                                              |
|                                                                                 |            | -                                                  |              |                     |                   |                       |                                                                                                    |                                              |
| <ul> <li>▲ 1 ▶ ▶ 500 ▼</li> </ul>                                               |            |                                                    |              |                     |                   |                       | 1 -                                                                                                | - 2 of 2 iten                                |

If you have any questions while using this software, please contact Environmental Health & Safety at srm@etal.uri.edu.